## Ingenico iPP320 подключение USB-PCL

После подачи питания на пин-пад в течение нескольких секунд происходит загрузка пин-пада. Пока идёт загрузка, в разные моменты времени, нажимая клавишу "F", можно попасть в три различных меню, которые мы здесь условно назовём *меню «А», меню «Б»* и *меню «С»*, соответственно:

- Меню А это системное меню терминала (входит в состав ОС). В него можно попасть по кнопке "F" или "2" в момент начала загрузки ОС.
- Меню В это меню "Telium manager". В него можно попасть по кнопке "F", когда ОС уже загружена, но прикладное ПО еще не получило управление клавиатурой.
- Меню С это меню настройки работы с кассой для работы через Arcus2. Оно входит в состав прикладного ПО. В него можно попасть, когда стартует прикладное ПО и выдается сообщение "Для настройки работы с кассой нажмите "F".

Включаем iPP320, начинается загрузка, последовательно появляются надписи Надпись 0, ..., Надпись 5.

| Надпись 0                           | Надпись 1                 | Надпись 2:                                          | Надпись 3:                      | Надпись 4                                      | Надпись 5                                                   |
|-------------------------------------|---------------------------|-----------------------------------------------------|---------------------------------|------------------------------------------------|-------------------------------------------------------------|
| :-)                                 | C98-3_E759B<br>[0219-012] | 23/08/2017<br>11:03AM<br>Copyright<br>Ingenico M20S | Starting                        | Univ. EMV<br>POS<br>1.0.0/4.0.2<br>r530 NewWay | Для настройки<br>Работы с<br>кассой<br>нажмите 'F'          |
| Жмём "F",<br>попадаем в<br>меню «А» |                           | В промежутке<br>между Надпись 3<br>и Надпись 5      | если<br>многократно<br>жать "F" | попадаем в<br>Меню «Б»                         | «F», далее<br>вопрос «Работа<br>с кассой» →<br>«Да» / «Нет» |

| Меню «А»        | Меню «Б»             | Для настройки Работы с кассой нажмите 'F' (Меню «С») |
|-----------------|----------------------|------------------------------------------------------|
| Download menu   | 0 – TELIUM MANAGER   | Настройка кассы / («Сохранить» ? → «Да»/«Нет»)       |
| Diagnosis menu  | 0.1 - Consultation   | - Интерфейс;                                         |
| Delete menu     | 0.2 - Evolution      | - Сеть;                                              |
| Parameters Menu | 0.3 – Initialization | - Таймауты;                                          |
| Change Sys Size | 0.4 – Diagnosis      | - Диалоги;                                           |
| Display Size    | 0.5 - Deletion       | <ul> <li>Маскирование РАN;</li> </ul>                |
| Changw MAX DLL  | 1 – NEWWAY           | - Печать;                                            |
|                 | 2 – KEYLOADERS       | <ul> <li>Доп. настройки</li> </ul>                   |

<u>Для настройки работы по USB PCL (Для интеграции с «Эвотор») нужно выставить опцию USB\_PCL</u> Данная опция выставляется в меню «С» (При появлении надписи «Для настройки работы с кассой нажмите F» нажать клавишу «F», далее вопрос «Работа с кассой», отвечаем на вопрос, выбрав «Да». Попадаем в меню Касса), для этого нужно пройти по «цепочке»:

| Работа с кассой? → «ДА»                   | затем для возврата обратно на верхний уровень |
|-------------------------------------------|-----------------------------------------------|
| → Меню "Касса" → "Настройка"              | два раза нажать «красную» клавишу,            |
| → Меню "Настройка кассы" → "Интерфейс"    | выбрать строку «Сохранить», нажать «зелёную»  |
| → Меню "Интерфейс" → "Канал(USB)"         | Э                                             |
| → Меню "Канал(USB)" → Выбрать строку «USB | переход в режим: «Ожидание подключения кассы» |

Ниже представлена структура некоторых меню / «Для настройки работы с кассой нажмите F» → "F"

| «Работа с кассой» («Да»/«Нет»)       | Меню "Интерфейс"            | Меню "Параметры"   |
|--------------------------------------|-----------------------------|--------------------|
| Меню "Касса"                         |                             | (пример для USB)   |
| - Настройка                          | - Канал(USB) → надо сменить |                    |
| - Сохранить                          | на USB_PCL                  | - Скорость(115200) |
| Меню "Настройка кассы"               | - Параметры                 | - Биты данных (8)  |
| - Интерфейс                          | Marra "Kanaz"               | - Чётность (N)     |
| - Сеть                               |                             | - Стоп-биты (1)    |
| - Таймауты                           | - COMU                      |                    |
| - Диалоги                            | - USB                       |                    |
| - Маскирование PAN                   | - COM_SL                    |                    |
| - Печать                             | - Ethernet                  |                    |
| <ul> <li>- Доп. Настройки</li> </ul> | - <mark>USB PCL</mark>      |                    |

Ещё PCL interface присутствует в **меню «Б»**, но о его выставлении в инструкциях «Эвотор» не сказано.

Данная настройка действует по умолчанию при установке ОС 9.32.1 с поддержкой PCL. Т.е. PCL interface включен на порту USB по умолчанию.

Можно, на всякий случай, проверять эту настройку в меню "Telium manager" при подключении терминала к кассе Эвотор (см.скриншоты).

0 – TELIUM MANAGER  $\rightarrow$  3 – Initialization  $\rightarrow$  2 – Hardware  $\rightarrow$  6 – PCL interface  $\rightarrow$  3 – USB

| 1 - Consultation  | 2 - Evolution | <b>3 - Initialization</b> | 4 - Diagnosis      | 5 - Deletion   |
|-------------------|---------------|---------------------------|--------------------|----------------|
| 1 - State         | 1 - Load      | 1 - Parameters            | 1 - Local          | DELETING CODE: |
| 2 - Transaction   | 2 – Remote    | 2 - Hardware              | 2 - Telediagnostic |                |
| 3 - Call          | Load          | 3 - Password              | 3 - Clear          |                |
| 4 - Configuration |               | 4 - Header                | 4 - Diag to USB    |                |
| _                 |               | 5 - Beep On Key           | 5 - Diag to MMC    |                |
|                   |               | 6 - PINPAD Emulation      |                    |                |
|                   |               | Hardware                  |                    |                |
|                   |               | 2 – Hardware              |                    |                |
|                   |               | 1 – Ethernet Setup        |                    |                |
|                   |               | 2 – Energy Save           |                    |                |
|                   |               | 3 – Display               |                    |                |
|                   |               | 4 – Proxy Setup           |                    |                |
|                   |               | 5 – Keymap                |                    |                |
|                   |               | 6 – PCL interface         |                    |                |
|                   |               | PCL interface             |                    |                |
|                   |               | PCL Intrface              |                    |                |
|                   |               | 1 – Ethernet              |                    |                |
|                   |               | 2 – Serial                |                    |                |
|                   |               | 3 – USB                   |                    |                |

После развёртывания ИКР рекомендуется выполнить проверку работоспособности с использованием пластиковой карты, а именно:

выполнить нижеописанные операции на сумму 1.00 руб.

Проверка работоспособности терминала (опробовано на Arcus2 в режиме USB) (для ИКР, интегрированных кассовых решений):

• Операция «Оплата товара».

Запустить purchase.bat из папки C:\Arcus2\CommandLineTool, провести операцию

Оплата

• Операция «Отмена оплаты».

Запустить cancel.bat из папки C:\Arcus2\CommandLineTool, провести операцию

Отмена оплаты

• Операция «Сверка итогов»

Запустить close\_day.bat из папки C:\Arcus2\CommandLineTool, провести операцию Сверка итогов